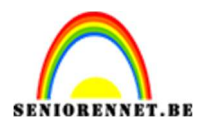

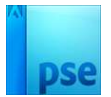

### Movember

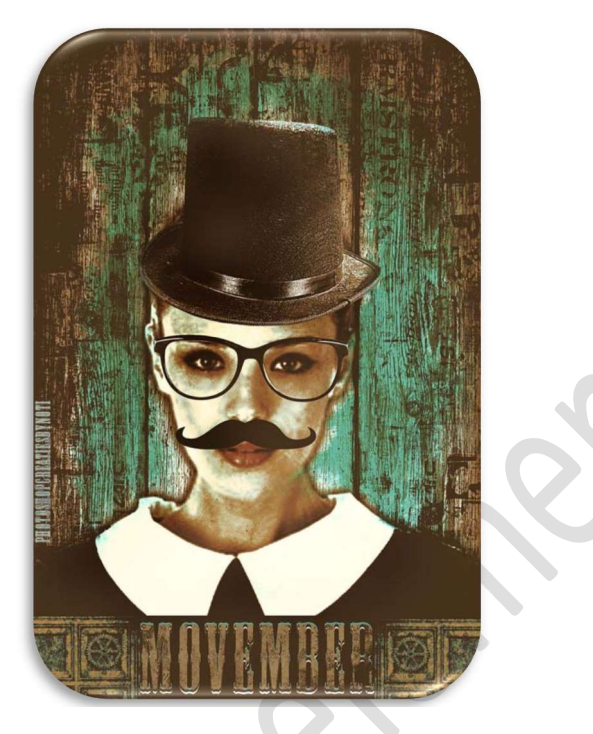

<u>Materiaal</u>: Brul – Penseel Grunge – hoed – houtstructuur – krant – laagstijl houtstructuur – Laagstijl model meisje – Laagstijl tekst Movember – Laagstijl tekst Movember 2 - lettertype Masquite – metalen frame – model – Shapes Moustache – oud papier.

- 1. Open een nieuw document van 1800 x 2700 px 72 ppi witte achtergrond.
- 2. Plaats de **afbeelding houtstructuur** in uw werkdocument. Doe **CTRL+T** → Laag 90° rechtsom roteren.

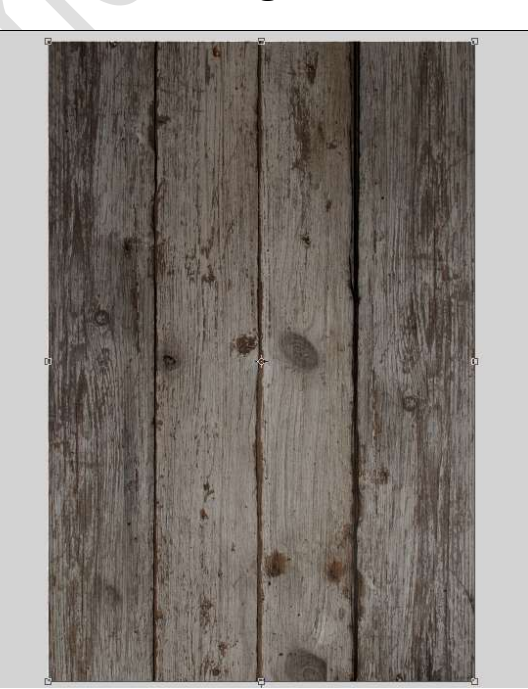

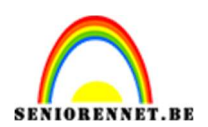

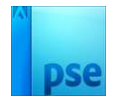

3. Laad de Laagstijl Houtstructuur bij uw stijlen en pas deze toe op de laag houtstructuur.

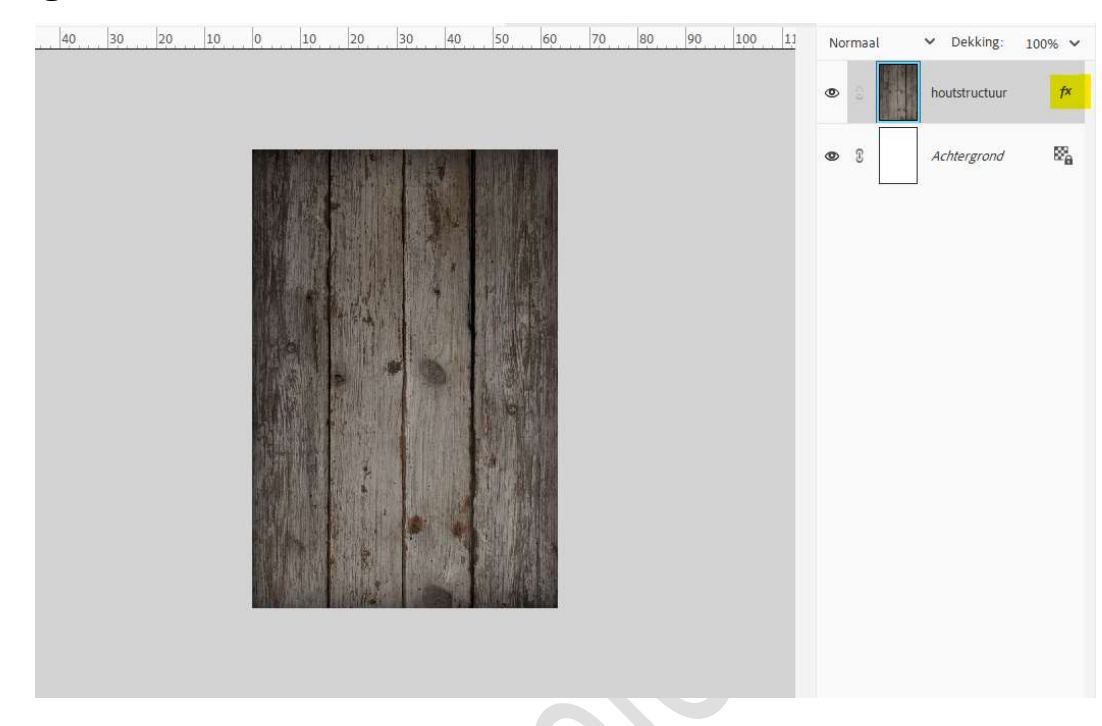

4. **Open** de **afbeelding van het model**. Maak een **selectie** van het **model**.

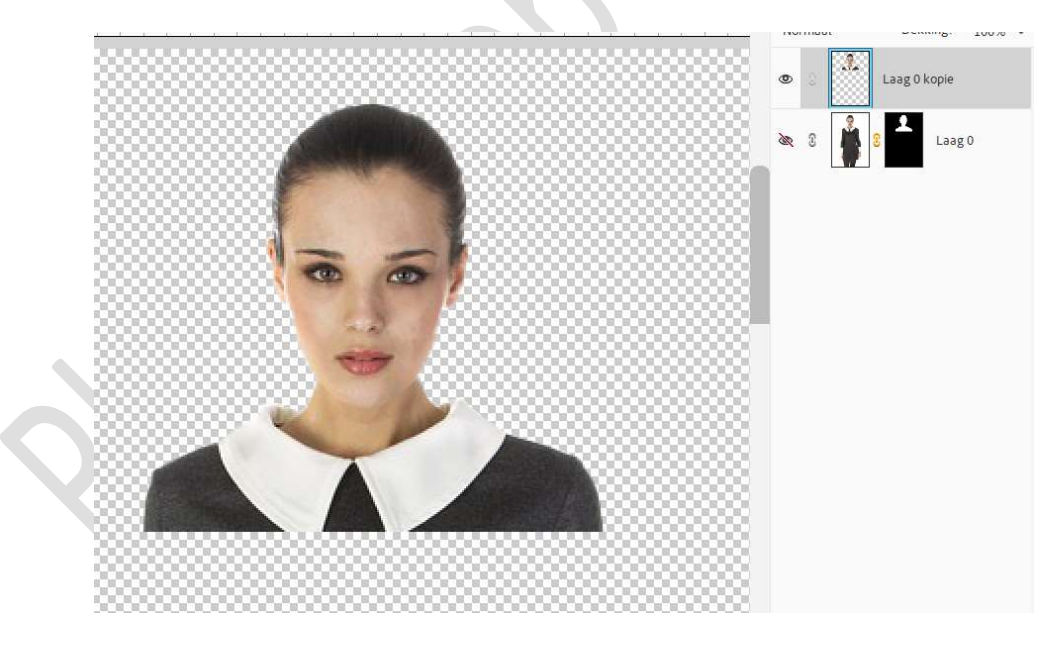

Plaats de **selectie** in uw **werkdocument**.

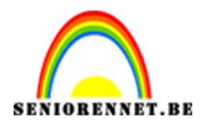

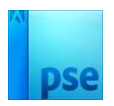

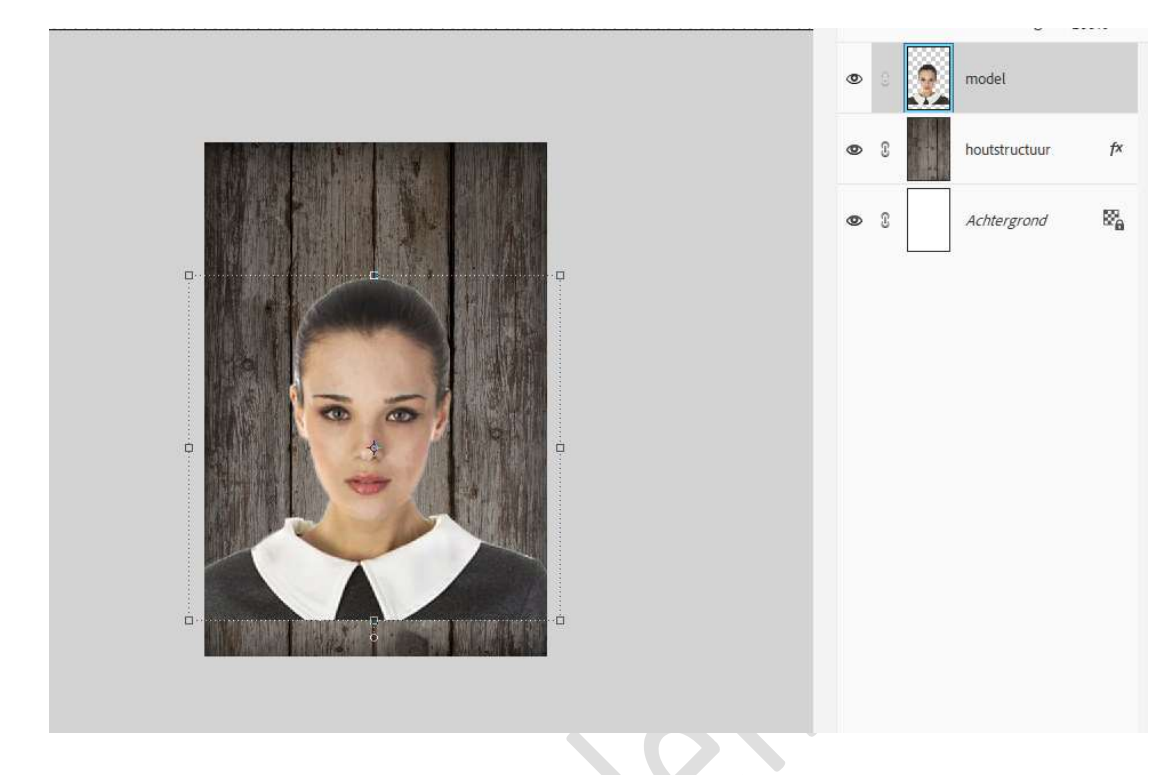

5. Laad de Laagstijl model meisje bij uw stijlen en pas deze toe op de laag model/meisje.

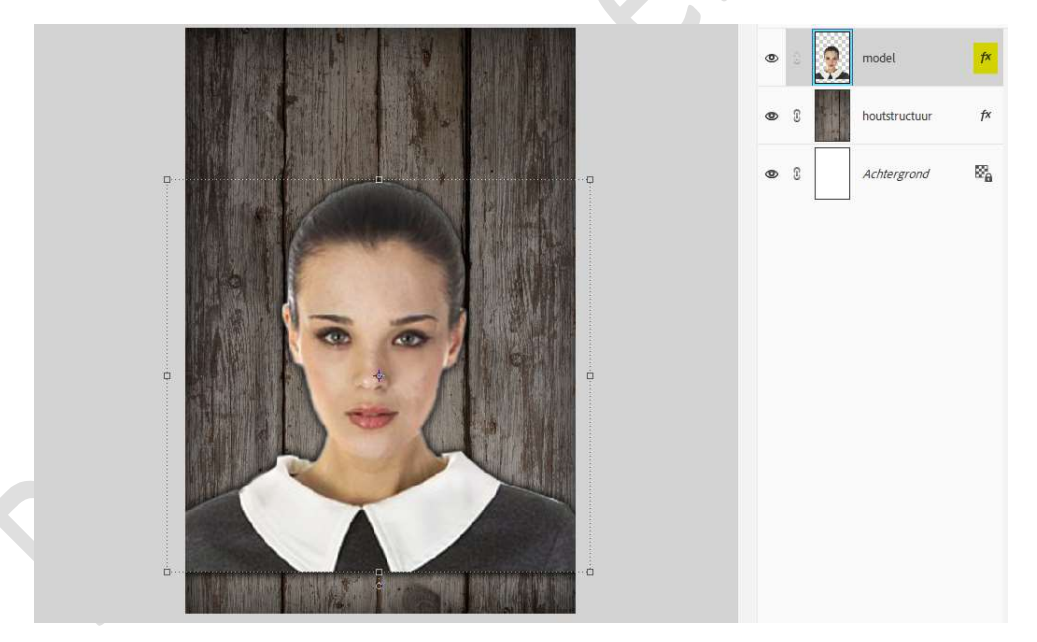

6. Boven het model/meisje plaatst uw Aanpassingslaag 'Niveaus' met Uitknipmasker.
Zet de waarden op 20 - 0,89 - 255 en bij de Uitvoerniveaus op 0 -

Zet de waarden op **20 – 0,89 – 255** en bij de **Uitvoerniveaus** op **0 – 175**.

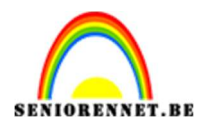

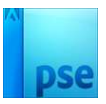

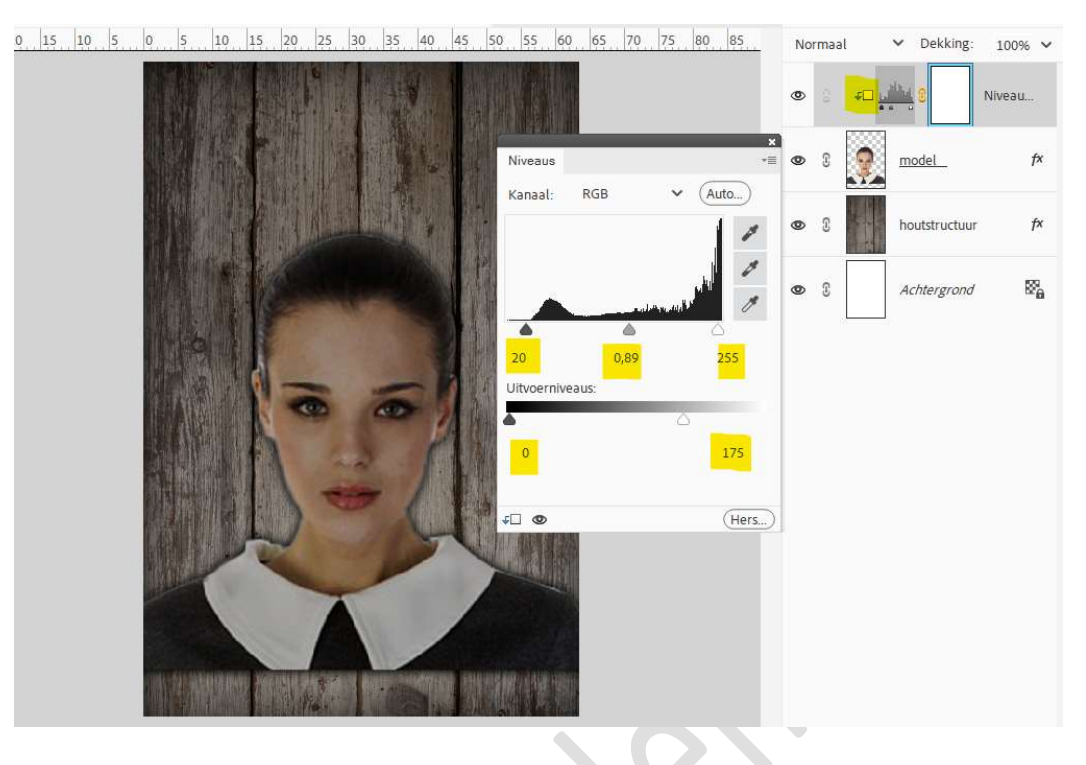

7. Plaats de **afbeelding van de bril** in uw werkdocument. Pas de **grootte** aan.

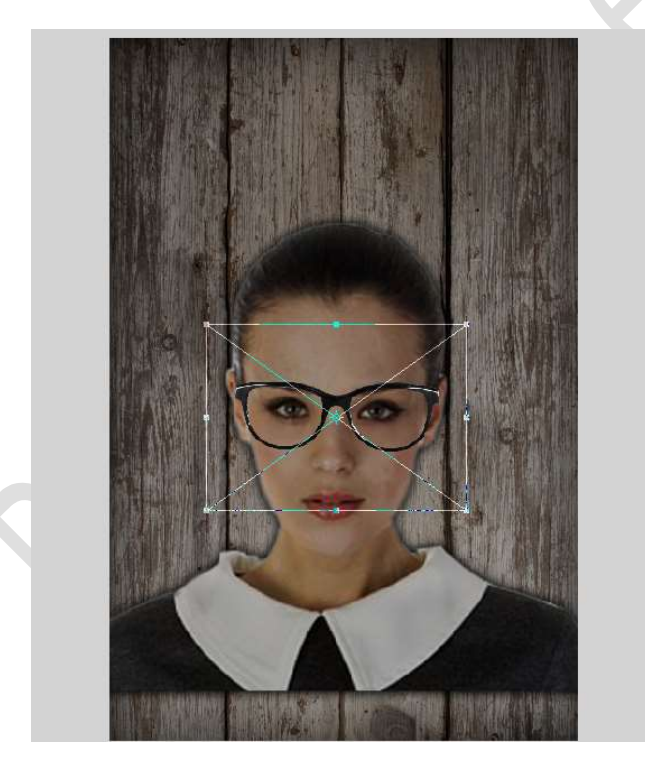

 Plaats de afbeelding van de hoed in uw werkdocument. Pas de grootte aan. Wat transformeren.

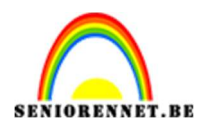

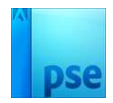

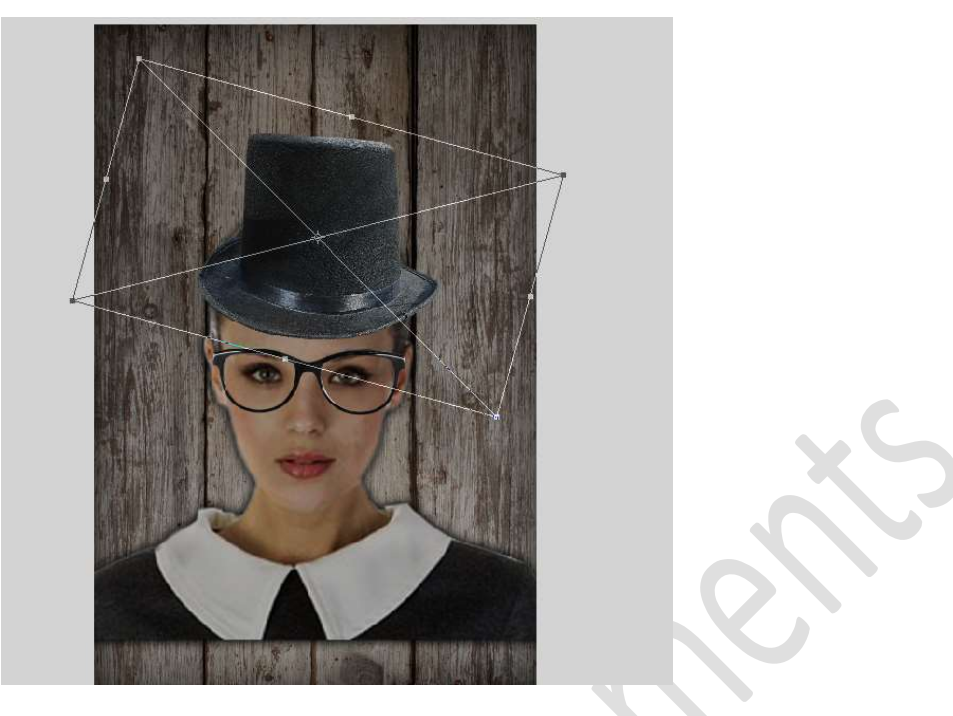

9. Plaats bovenaan een nieuwe laag en noem deze snor. Zet Voorgrondkleur op zwart. Activeer het Gereedschap Aangepaste Vormen → Kies Vormen → Laad de vorm/Shape Moustache → scroll naar beneden en de

vorm Moustache staat in mapje → klik deze aan.

|    | Vorm - Aangepast              |              |                    |                | <b>0</b> ··· v |
|----|-------------------------------|--------------|--------------------|----------------|----------------|
|    | C C C C                       |              | Onbeperkt 🗸        |                |                |
|    | 000                           |              | B: H:              | Normaal        |                |
|    | 1 2                           | moustach 🗸 🗸 | Vanuit middelpunt  | Vereenvoudigen |                |
| Те | <b>ken</b> de <b>sn</b>       | or.          |                    |                |                |
|    |                               |              |                    |                |                |
|    |                               |              |                    |                |                |
|    |                               |              |                    |                |                |
|    |                               | (rd          |                    |                |                |
|    |                               | 00           |                    |                |                |
|    |                               |              |                    |                |                |
|    | RAL                           |              |                    |                |                |
|    |                               | Y            | 7                  |                |                |
| -  | COMPANY OF CAMPANY OF CAMPANY |              | AND AND A THE REAL |                |                |
|    |                               |              |                    |                |                |

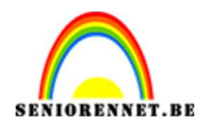

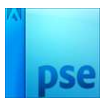

10. Activeer het Gereedschap Vorm – Rechthoek. Teken onderaan het document een zwarte rechthoek.

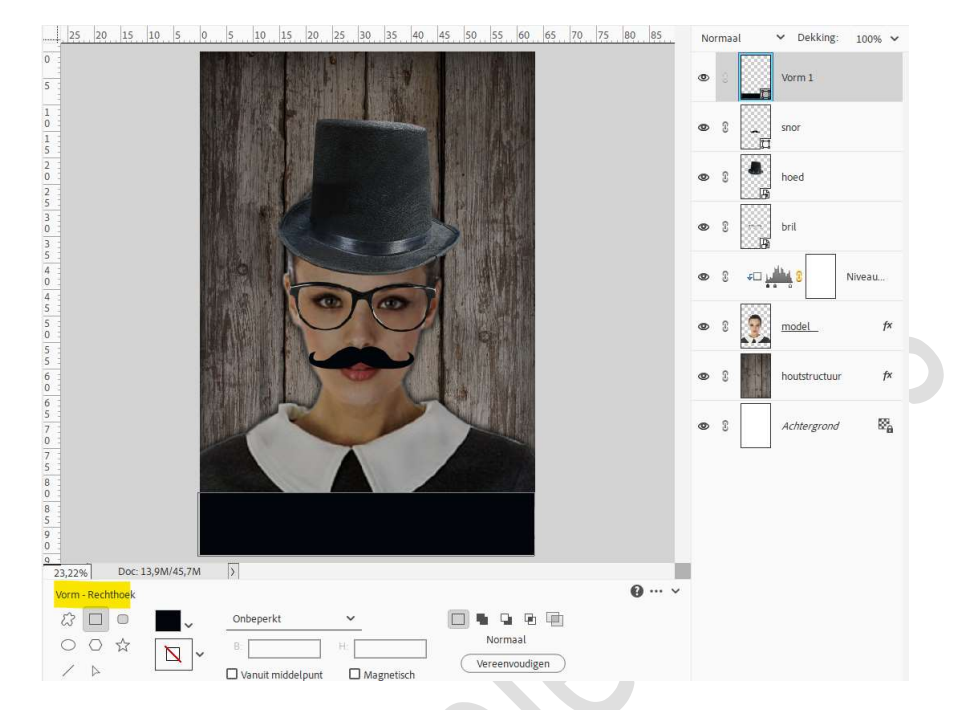

11. Maak een **samengevoegde laag** (**Ctrl+Alt+Shift+E**)bovenaan in uw lagenpalet.

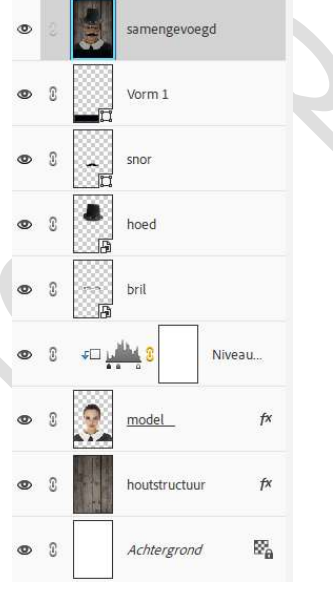

Zet de **Overvloeimodus/laagmodus** van deze samengevoegde laag op Kleur.

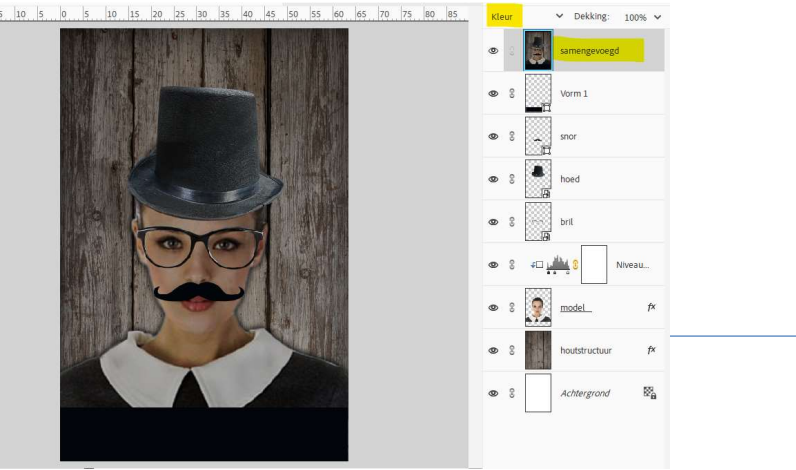

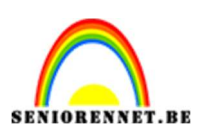

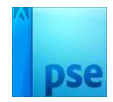

12. Ga naar Verbeteren → Kleur aanpassen → Huidskleur aanpassen
 → klik met pipetje op de huid → Verschuif de schuivertjes → OK

| 5 | 0 | 5 | 10 | 15 20    | 25    | 30 35 | 40 | 45  | 50                                                   | 55                                                                | 60                                                               | 65                                                          | 70                                          | Kleur                              |                                     | ➤ Dekking:    | 100% ~ |
|---|---|---|----|----------|-------|-------|----|-----|------------------------------------------------------|-------------------------------------------------------------------|------------------------------------------------------------------|-------------------------------------------------------------|---------------------------------------------|------------------------------------|-------------------------------------|---------------|--------|
|   |   |   |    |          |       |       |    |     |                                                      |                                                                   |                                                                  |                                                             |                                             | ٩                                  |                                     | samengevoeg   | d v    |
|   |   |   |    |          |       |       |    | E C | Meer in                                              | aanpasse<br>formatie                                              | over: h                                                          | nuidskleu                                                   | ır əənpəs                                   | sen                                |                                     |               | ^      |
|   |   |   |    |          | - Ind |       |    |     | Kleur<br>1. Klik o<br>2. Elem<br>3. Als he<br>de sch | r voor hui<br>p de huid<br>ents past<br>et resultat<br>nuifregela | dskleur a<br>I van een<br>de hele fo<br>at u niet b<br>aars om h | anpasse<br>persoon.<br>oto aan c<br>bevalt, kl<br>iet gewei | n<br>om de kle<br>likt u op e<br>nste resul | ur te ver<br>en ander<br>taat te b | beteren.<br>r punt of v<br>ereiken. | verplaatst u  |        |
|   |   |   |    | 1        | 0     |       | 5) |     | Huid<br>Bruin:<br>Blos:                              |                                                                   |                                                                  | C                                                           | )                                           |                                    |                                     | OK<br>Annuler | en     |
|   |   |   |    | 1        | 4     |       | 2  |     | Omge<br>Temperat                                     | vingslicht<br>uur:                                                |                                                                  |                                                             | _                                           |                                    |                                     | Voorvertor    | ning   |
|   |   |   |    | <b>H</b> |       |       |    |     |                                                      |                                                                   |                                                                  |                                                             |                                             | 0                                  |                                     | houtstructuur | f×     |
|   |   |   |    | ~        | -     | 1     |    |     |                                                      |                                                                   |                                                                  |                                                             |                                             | © ()                               |                                     | Achtergrond   | 84     |
|   |   |   |    |          |       | 1     | -  | 1   |                                                      |                                                                   |                                                                  |                                                             |                                             |                                    |                                     |               |        |

Laad de lettertype Mesquite Std in uw PSE.
 Activeer het Tekstgereedschap en kies het lettertype.
 Zet de grootte op 315 pt - witte kleur.

| Tekst | - horiz                    | ontaal |                     |   |          |          |                   |          |         |                |  |
|-------|----------------------------|--------|---------------------|---|----------|----------|-------------------|----------|---------|----------------|--|
| Т     | $^{\downarrow \mathbf{T}}$ | n.     | Mesquite Std Medium | ~ | Grootte: | 314 pt 🐱 | Regelafstand:     | (Auto) 🗸 | B / ⊻ ∓ | T <sup>a</sup> |  |
| m     | [T]                        | T      | Medium              | × | Kleur:   | ~        | Letterspatiëring: | 50 🗸     |         | Anti-aliasing  |  |
| Ŕ     |                            |        |                     |   |          |          |                   |          |         | IT A           |  |

#### Typ het woord **MOVEMBER**. Plaats deze **tekstlaag** net **boven de laag** van de **Vorm - Rechthoek**.

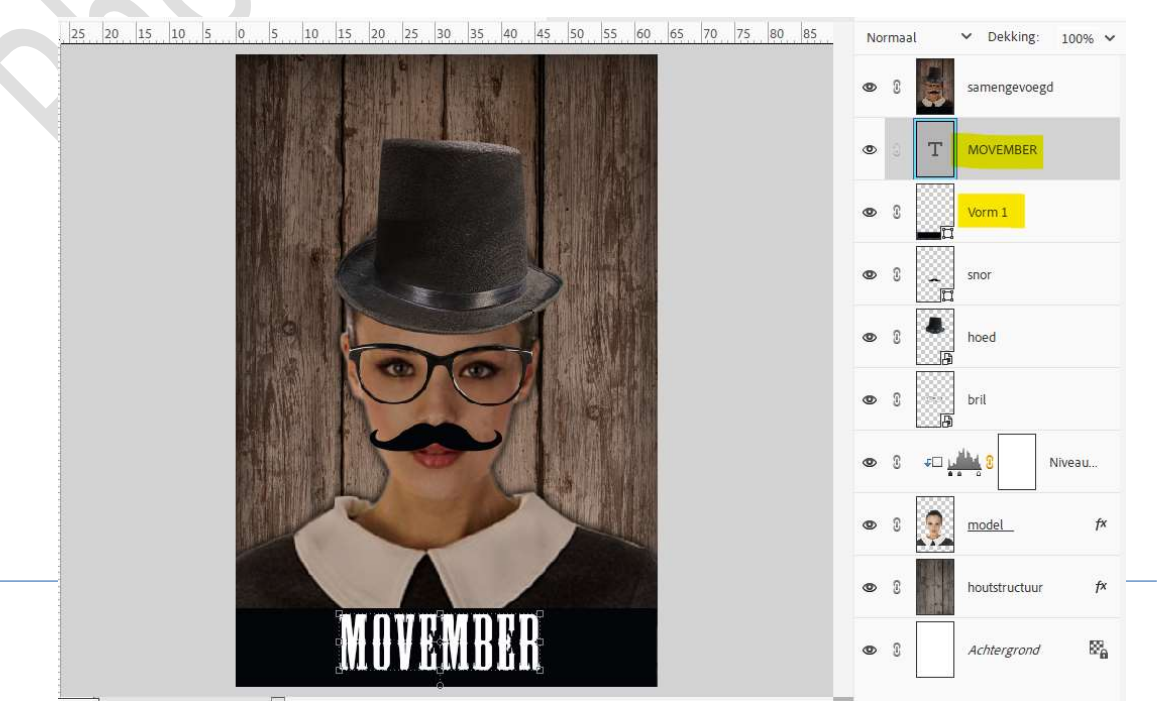

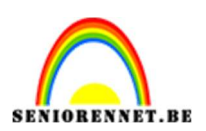

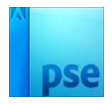

14. Laad de Laagstijl tekst Movember bij u stijlen en pas deze laagstijl toe op uw **tekstlaag**.

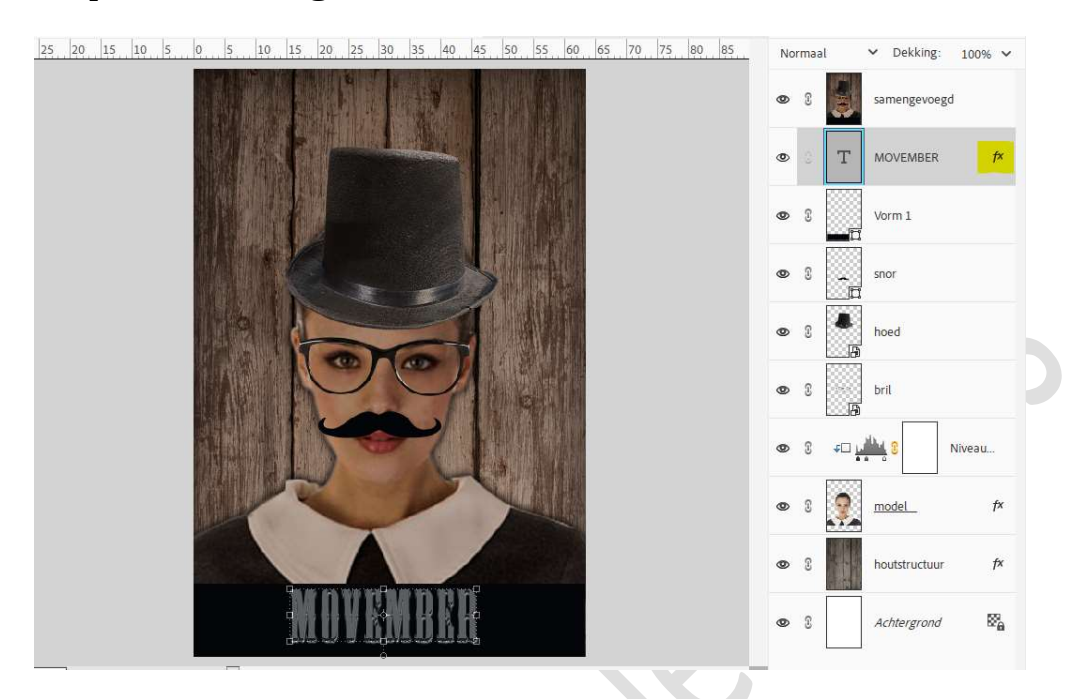

15. Voeg boven de tekstlaag een Aanpassingslaag 'Verloop Toewijzen" toe.

Plaats op locatie 7% kleur zwart en op locatie 54% kleur wit.

| 25 20 15 10 5 0 5 10 15 20 25 30 35 40 45 50 55 60 65 70 75 80 85 | Normaal. 💙 Dekking. 100% 🗸            |
|-------------------------------------------------------------------|---------------------------------------|
|                                                                   | Samengevoegd                          |
| Verloop toewijzen                                                 | C C C C C C C C C C C C C C C C C C C |
|                                                                   | • T MOVEMBER f*                       |
| Dithering Omkeren                                                 | • 8 Vorm 1                            |
| Verloopbewerker                                                   | ×                                     |
| Voorinstelling: Standaard 🗸                                       | <b>Ф</b> Ш …                          |
|                                                                   |                                       |
| Iype: Eff Vloeiend: 100 V % Naam: 2                               | Aangepast Toevoeg                     |
| Rleur:     >     >     %     Locatie:     54                      | ✓ % 面                                 |

16. Plaats daarboven de afbeelding krant. Laag 90° roteren . Pas de grootte aan over het werkdocument.

> **Pagina** 8

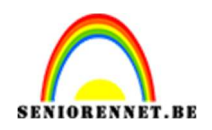

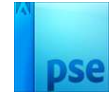

Zet de **Overvloeimodus/laagmodus** op **Kleur doordrukken**. Voeg een **laagmasker** toe. **Laad** het **penseel grunge**. **Kies** een **penseel grunge** en met **zwart kleur**. Met dit penseel de **structuur boven het gezicht en deel van de tekst** 

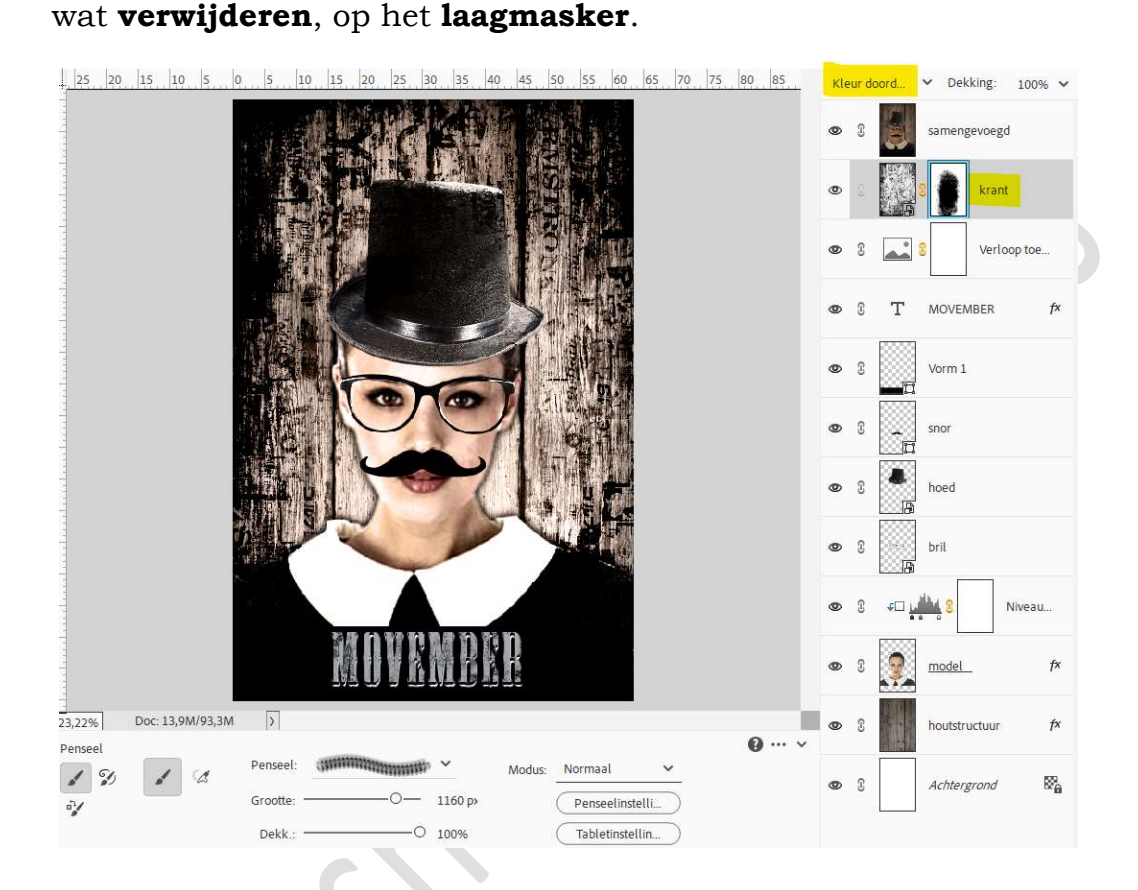

17. Plaats bovenaan in uw lagenpalet de afbeelding Oud Papier. Roteer 90°.

Maak deze **passend** aan uw werkdocument. Zet de **Overvloeimodus/laagmodus** van deze laag op **Bedekken**.

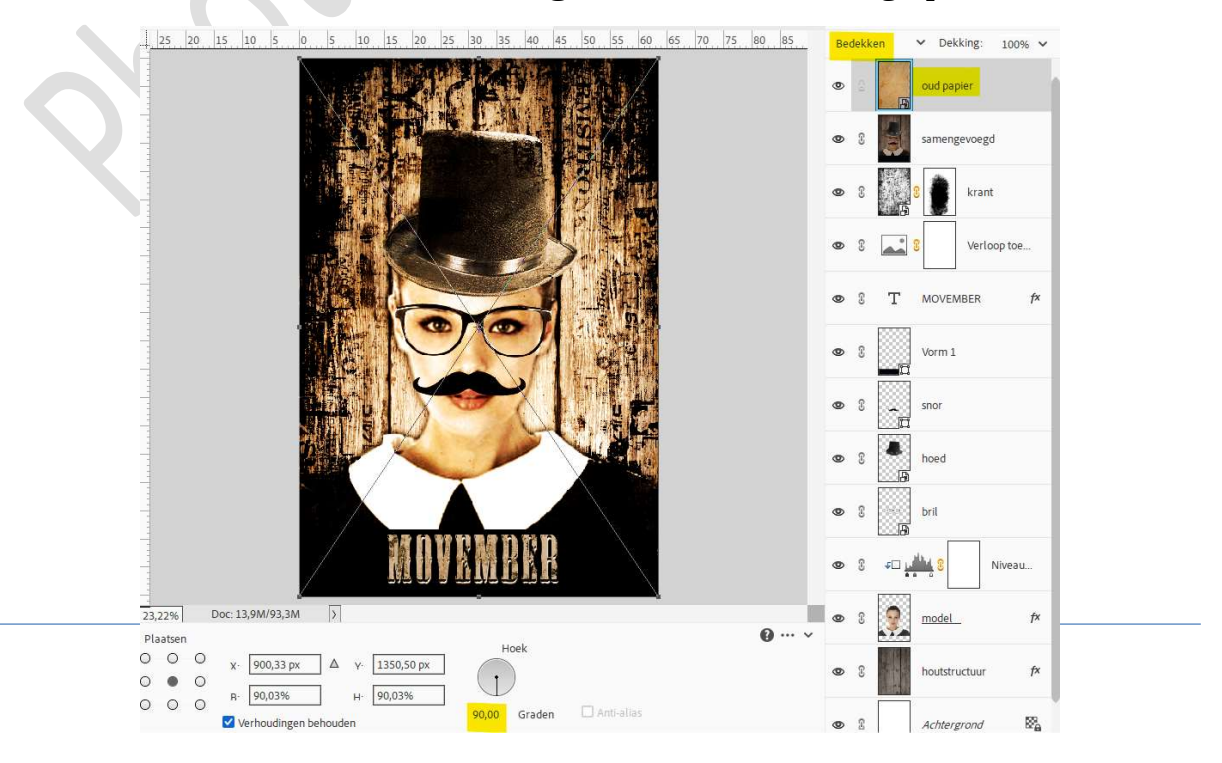

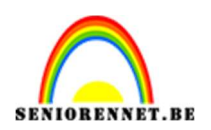

18. Dupliceer de tekstlaag en plaats deze bovenaan in uw lagenpalet. Verwijder de laagstijl.

Laad de Laagstijl tekst Movember 2 in uw stijlen. Pas deze laagstijl toe op bovenste tekstlaag.

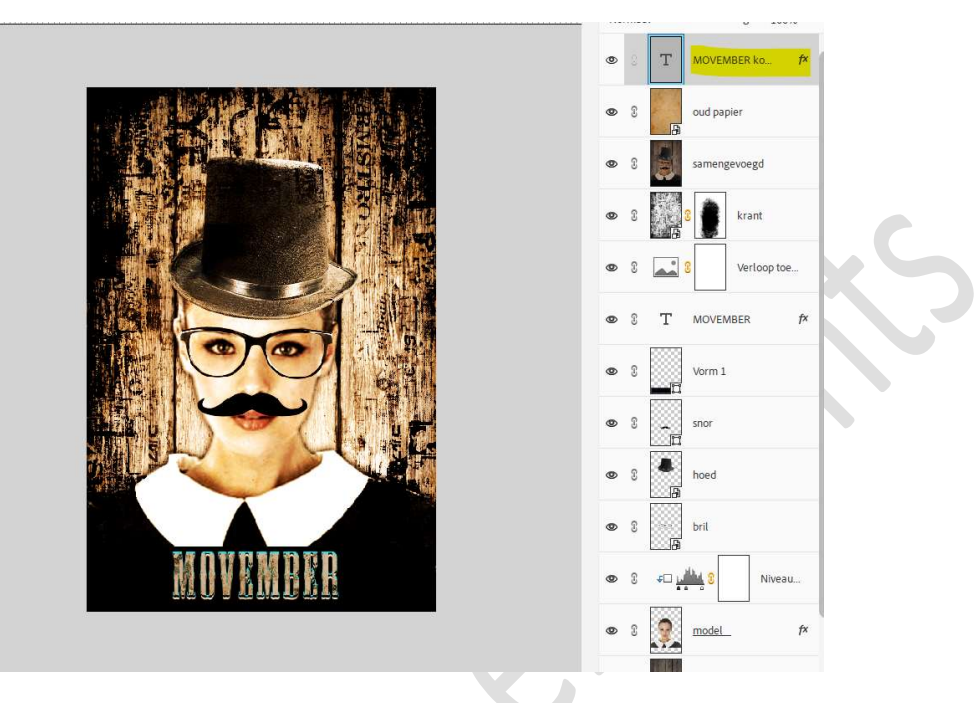

19. Open de afbeelding metalen frame. Activeer het Rechthoekige selectiekader en maak een selectie van deel van deze frame.

Plaats deze **selectie** naar uw **werkdocument** en **plaats links en rechts** van uw **tekst**.

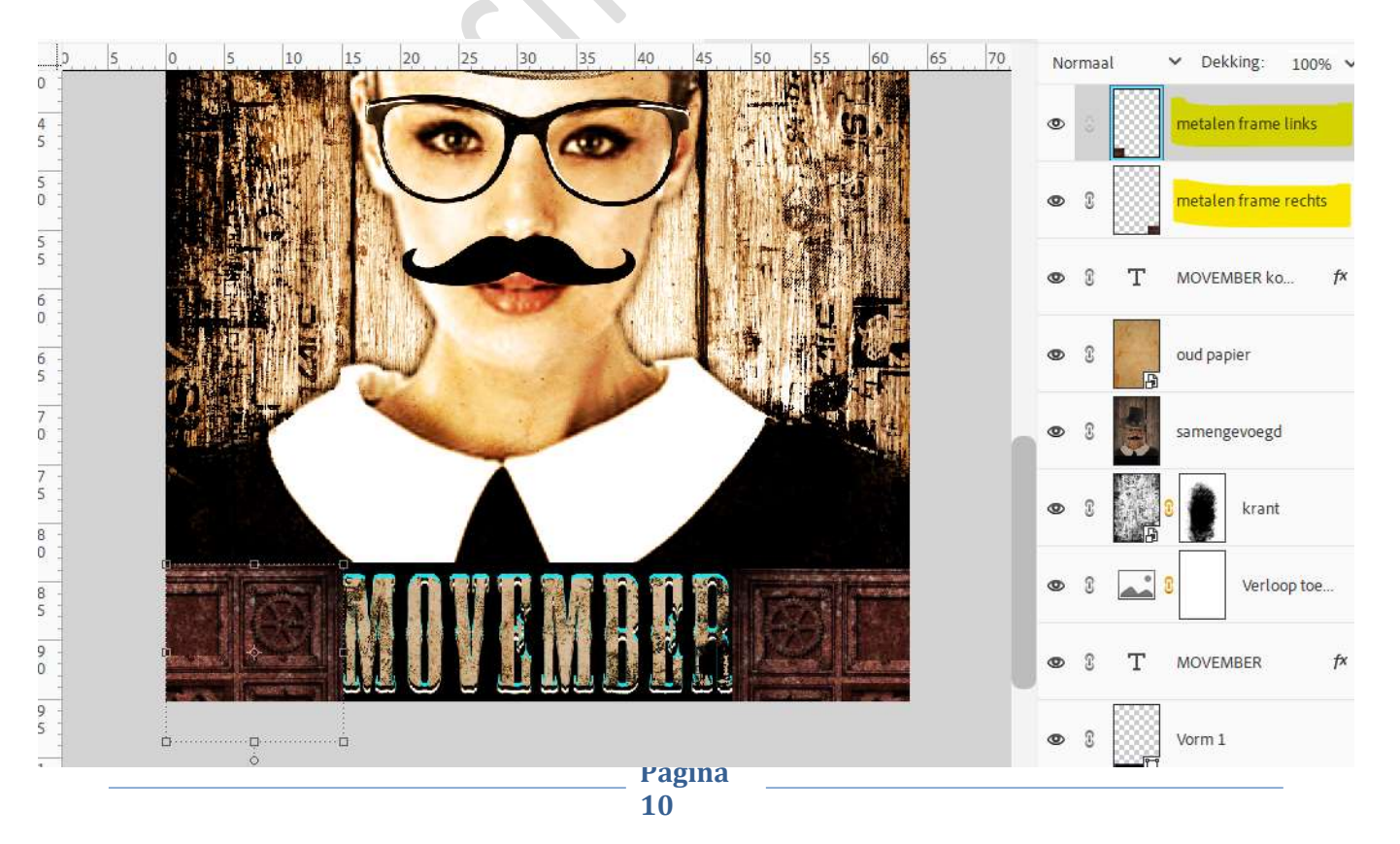

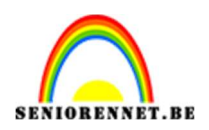

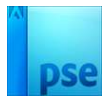

20. Plaats boven elke laag metalen frame een Aanpassingslaag 'Verloop toewijzen" met uitknipmasker.

Plaats op locatie 12 een zwarte kleur, op locatie 17 het kleur # 01B8BF en op locatie 28 het kleur # FFC36E.

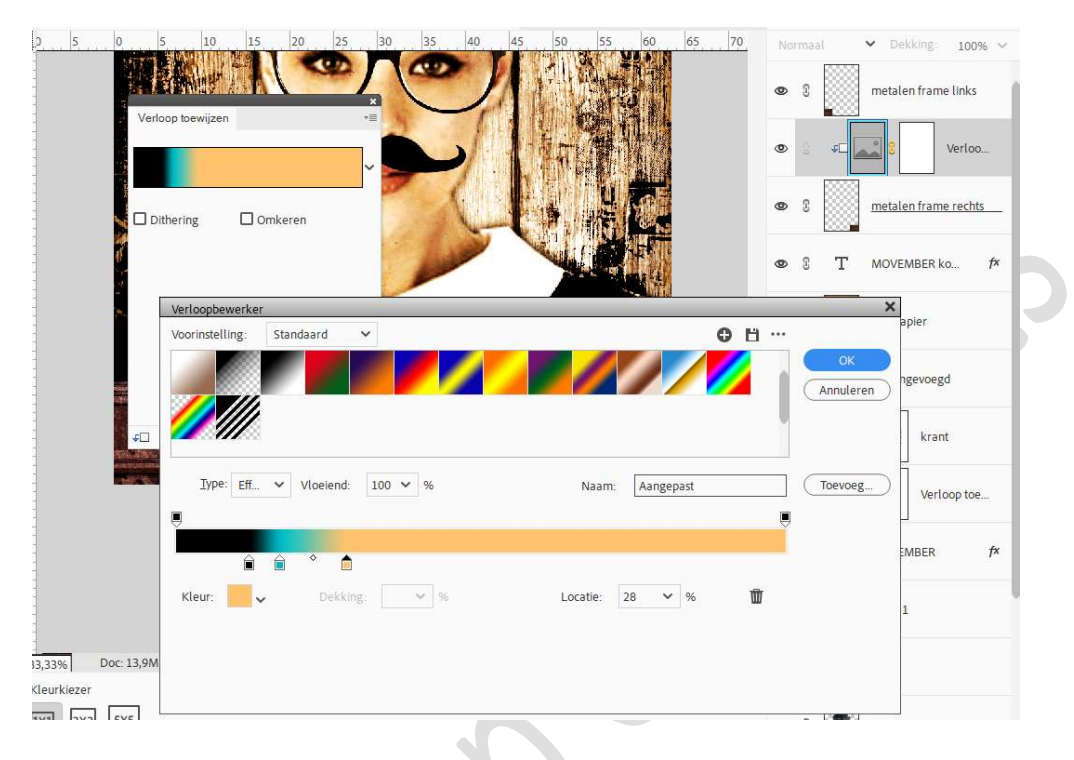

## Zet de laagdekking van deze twee Aanpassingslagen Verloop toewijzen op 87%.

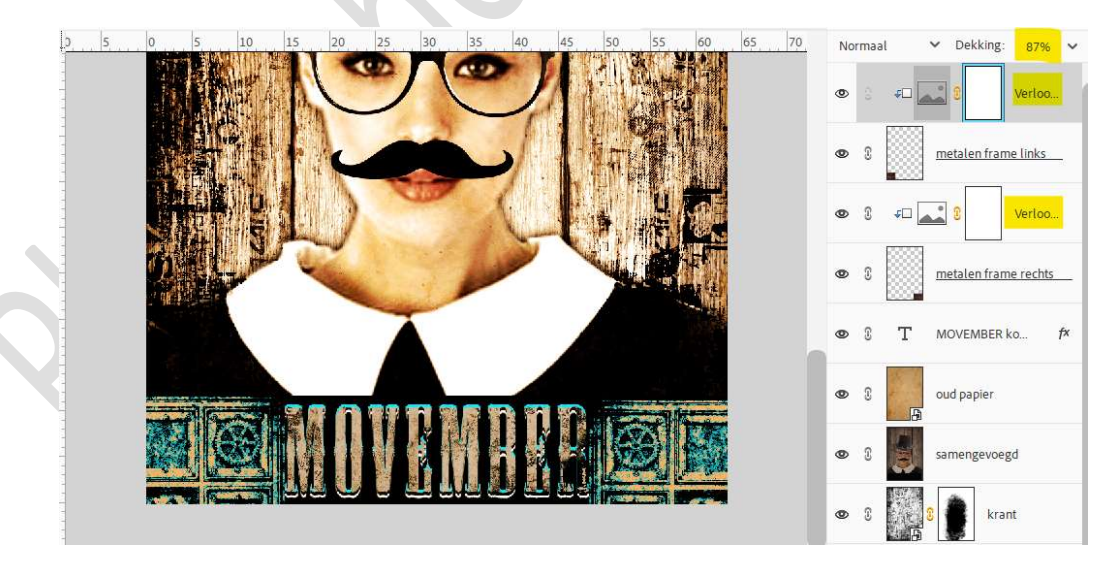

Koppel deze 4 lagen of plaats ze in een groep en noem deze metalen frame.

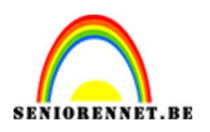

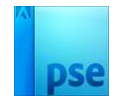

21. Plaats als bovenste laag een Aanpassingslaag
'Helderheid/Contrast' met een helderheid van -57 en Contrast van 100.

Geen Uitknipmasker.

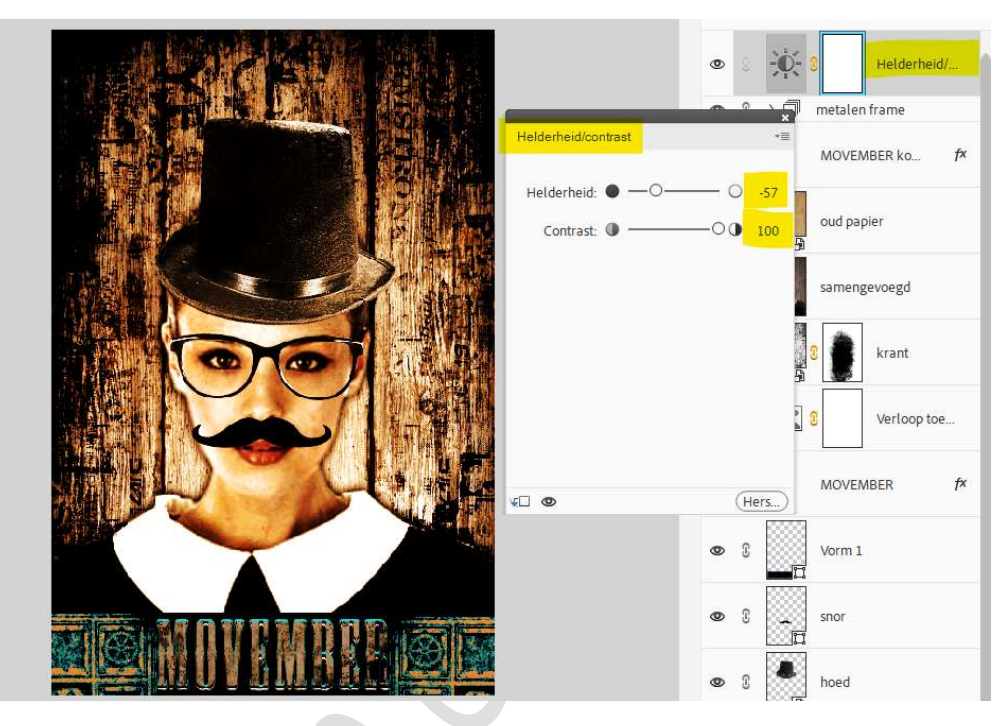

22. Plaats daarboven een Aanpassingslaag 'Verloop toewijzen' zet de Overvloeimodus/laagmodus op Intens Licht.
Plaats op locatie 0% het kleur:#008385 en op locatie 100% het kleur: #009AB1.

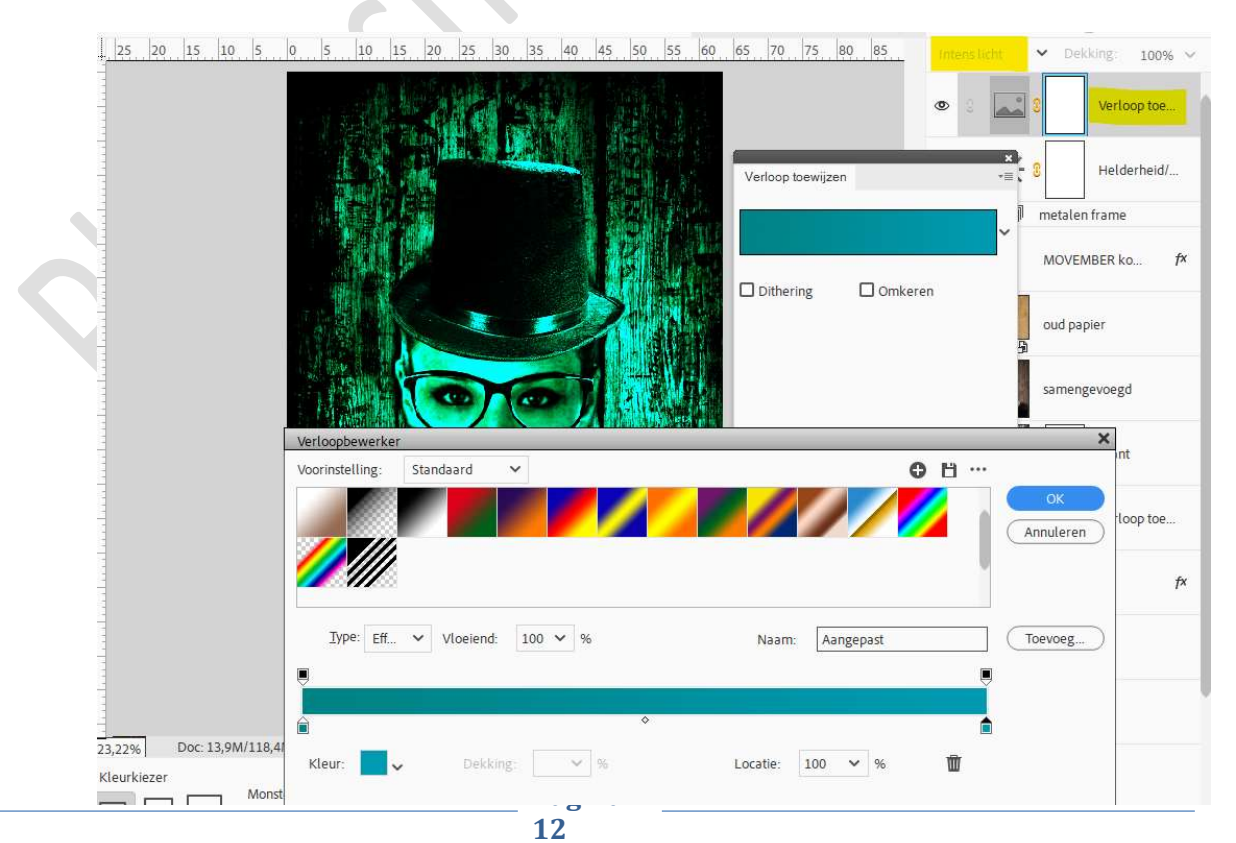

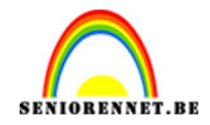

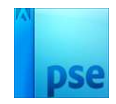

Activeer het laagmasker. Laad het Grunge penseel. Kies één van deze penselen en pas grootte van penseel aan. Ga met een **zwart penseel over het model** en de **randen** van het document.

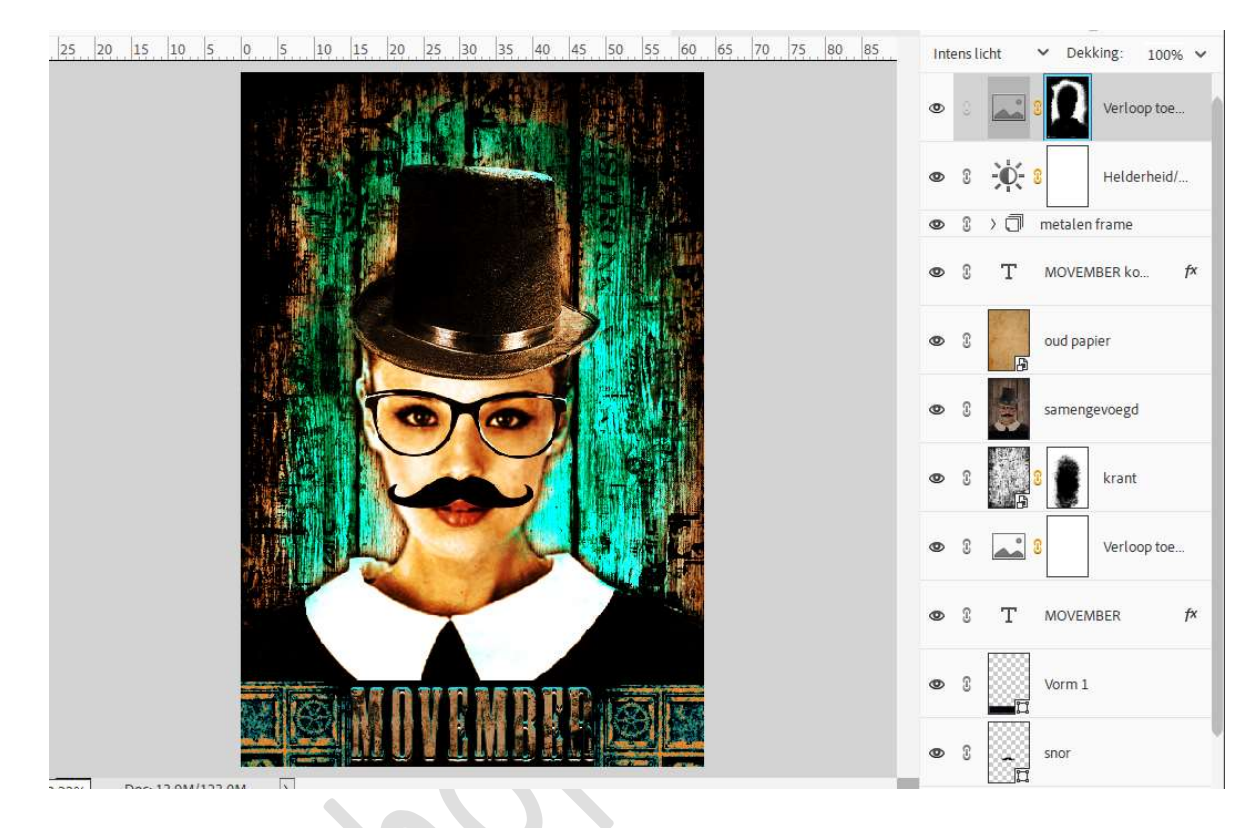

#### <u>Laagmasker.</u>

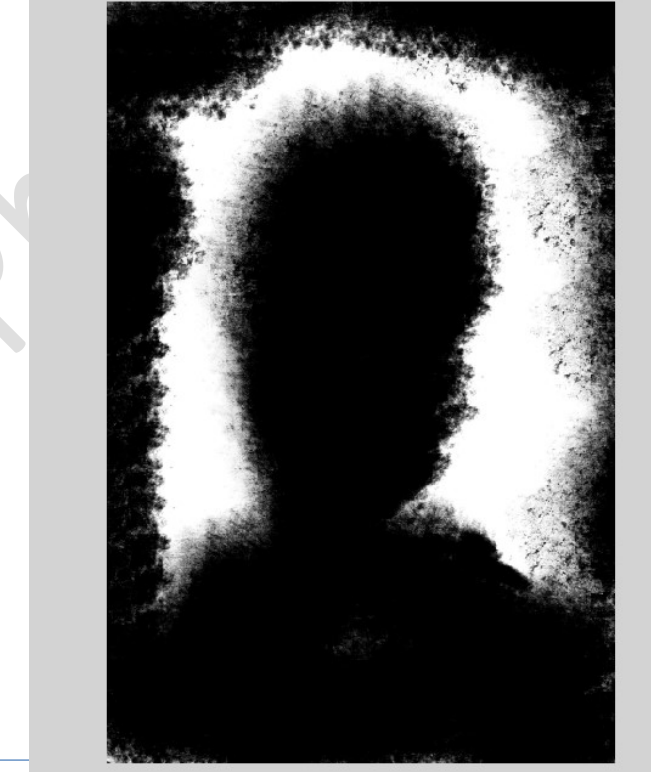

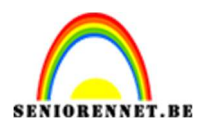

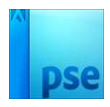

23. We voegen nog een Aanpassingslaag Verloop toewijzen toe. Zet de laagdekking van deze Aanpassingslaag op 66% Op locatie 0% plaatsen we het kleur #6A4B2C, op locatie 11% komt het kleur: #7A5B3D, op locatie 66% nemen we het kleur: #97845A, op locatie 85% is het de beurt aan kleur: #CAEAED en bij locatie 91% het kleur #FFFCE4.

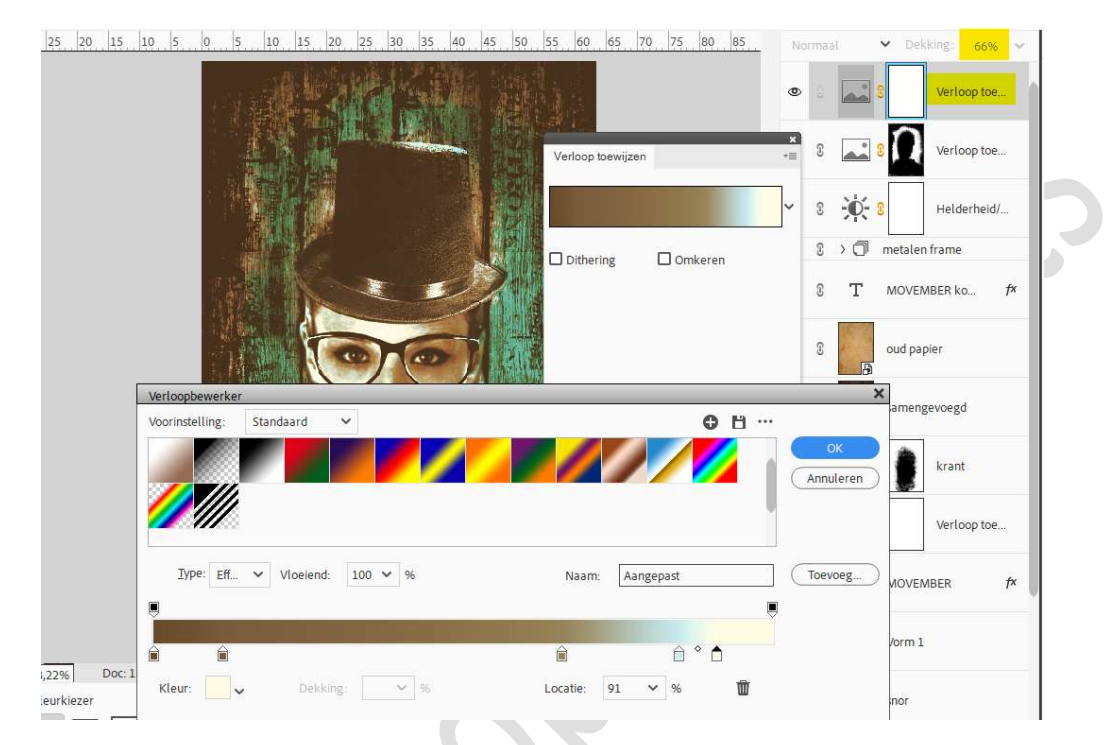

24. Plaats bovenaan in uw lagenpalet een samengevoegde laag (Ctrl+Alt+Shift+E)

Zet de **Overvloeimodus/laagmodus** op **Zwak Licht** Ga naar **Filter \rightarrow Overige \rightarrow Hoogdoorlaat \rightarrow 2 px \rightarrow ok.** 

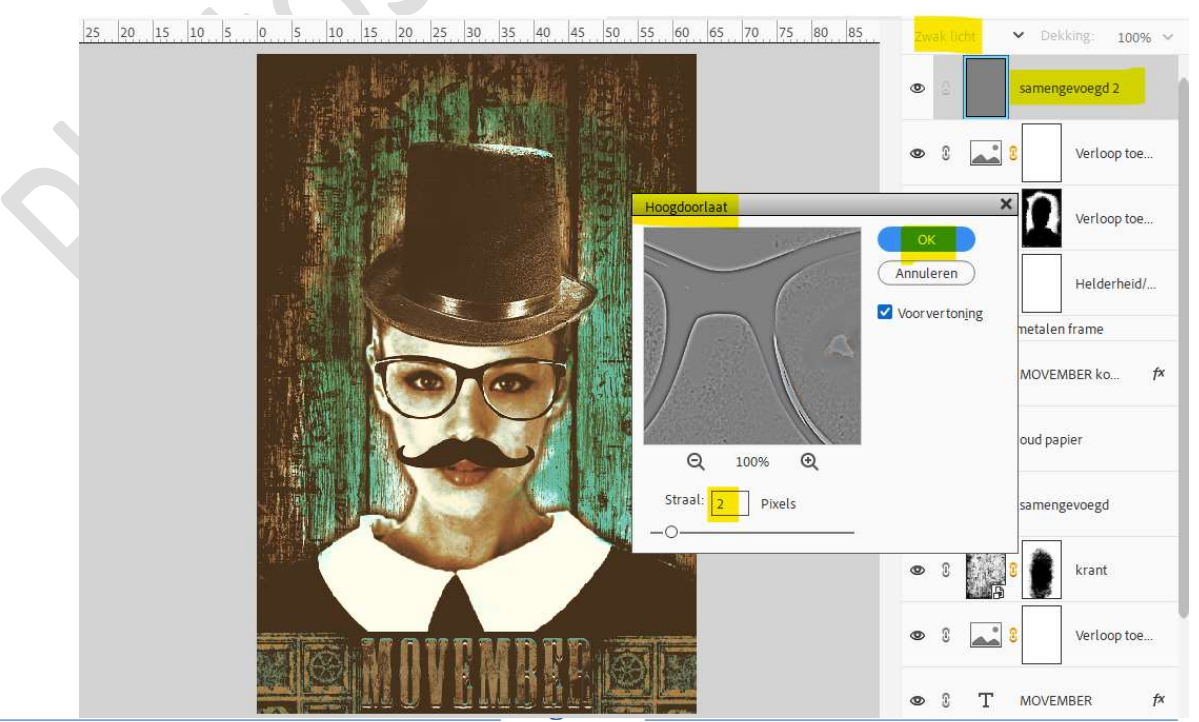

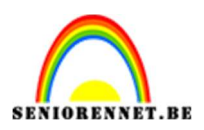

# pse

#### 25. Dupliceer deze laag.

Activeer het **Gereedschap Doordrukken** om meer contrast te geven aan uw afbeelding.

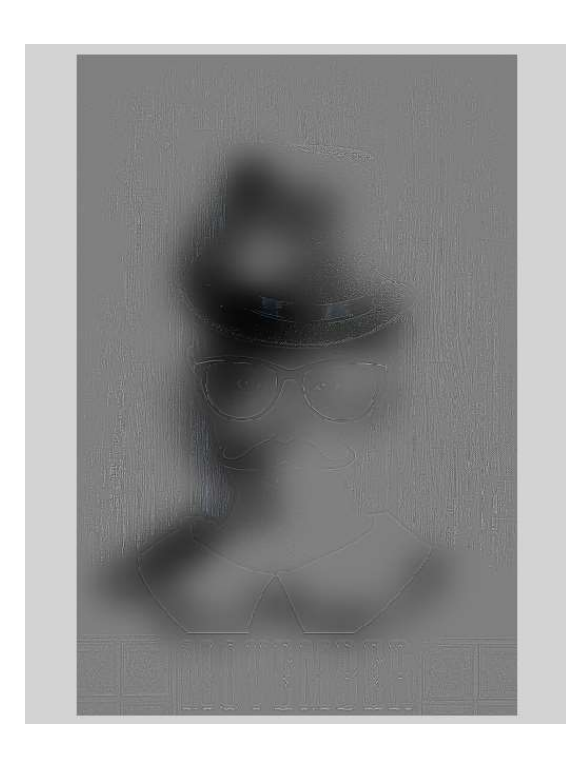

Overvloeimodus/laagmodus heb ik op Normaal gezet, zodat jullie goed kunnen zien waar u met penseel Doordrukken/branden moet gaan (zwarte delen).

De overvloeimodus/laagmodus staat normaal op Zwak licht.

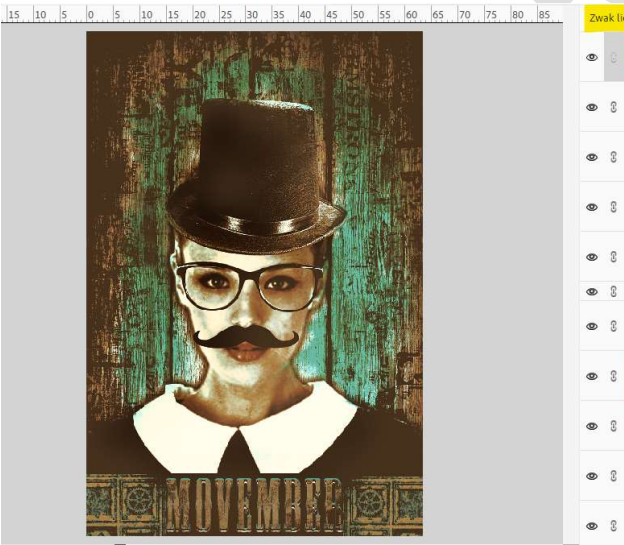

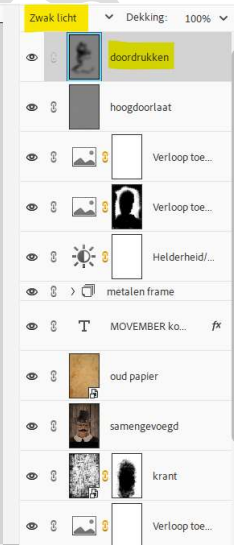

26. Lesje Movember is klaar.
Werk af naar keuze en vergeet uw naam niet.
Sla op als PSD: max. 800 px aan langste zijde.
Sla op als JPEG: max. 150 kb

Veel plezier ermee NOTI